## **BENEFICIARY OUT REACH APP**

## 1. అప్ లాగిస్ అవ్వడం:

- a) వాలంటీర్ మీ యొక్క ఆధార్ సెంబర్ తో BENEFICIARY OUTREACH APP లాగిస్ అవ్వాలి.
- b) వాలంటీర్ ఆధార్ సెంబర్ ఎంటర్ చేసి సమ్మతి ని ఎంచుకొని Biometric Authentication చేయవలెను.
- c) Biometric Authentication చేయు విధానము:

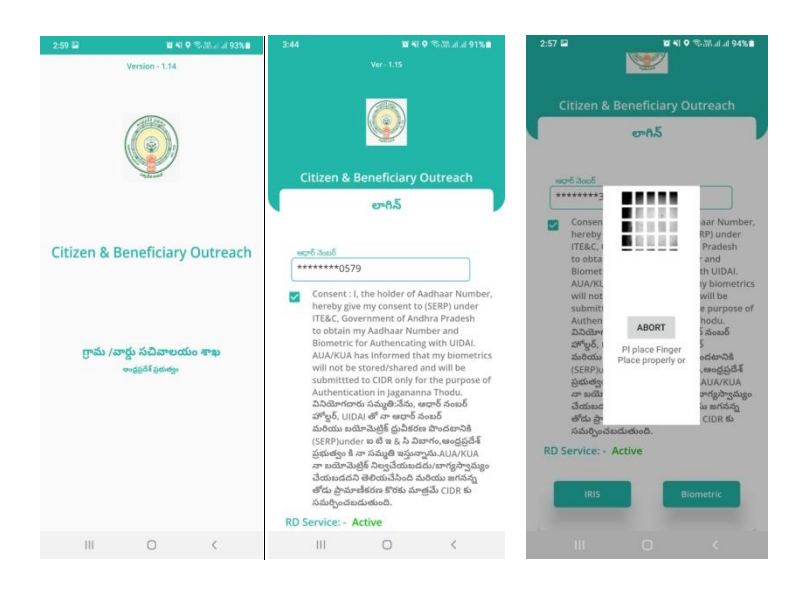

- d) Mantra, Startek, Next Biometric సంబంధించిన RD DEVICES లో మీరు ఎ RD Device అయితే ఉపయోగిస్తారో ఆ RD DEVICE యొక్క app మాత్రమే ఉంచి మిగిలిన వాటి ని తొలగించండి.
- e) **RD Device తో** మీ పేలిముద్ర పేయండి.

f) పేలిముద్ర పేసిన తరువాత ఈ క్రింది విధంగా స్క్రీస్ కనిపిస్తుంది.

## 2. Home Screen :

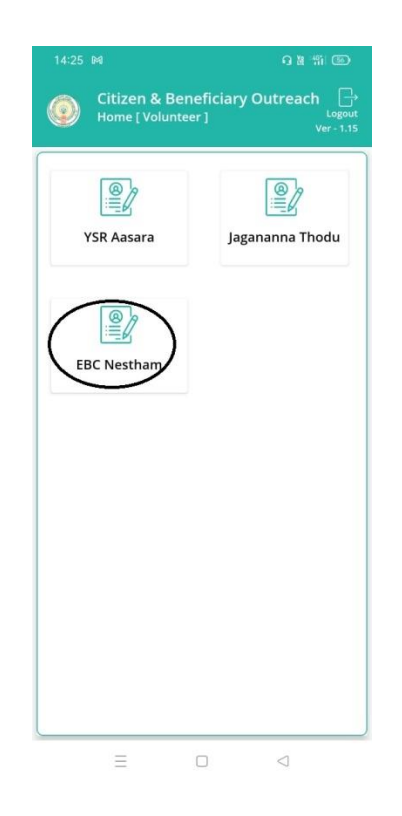

## 3. EBC Nestham:

a) Volunteer EBC Nestham మీద క్లిక్ చేస్తే మీకు ఈ క్రింది విధముగా లబ్దిదారుని ఆధార్ సెంబర్ , లబ్ది దారుని పేరు స్ర్రీస్ కనిపిస్తుంది.

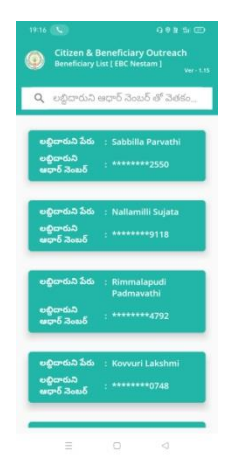

b) మీరు List ని క్లిక్ చేసిన తరువాత మీకు లబ్దిదారుని పేరు,లబ్దిదారుని ఆధార్ సెంబర్ ,

Eligible Scheme, Select Beneficiary Status కనిపిస్తుంది.

| 12:11 J<br>Citizen & E<br>Beneficiary J                                                          | G ® 참 매니 94% 4<br>Beneficiary Outreach<br>Authentication [EBC Nestam]<br>Ver- 1.15 | 12:11 J G ⊕ B : Sit Head   O Citizen & Beneficiary Outreach   Beneficiary Authentication [EBC Nestam]   Ver - 1:15                                                                                   |
|--------------------------------------------------------------------------------------------------|------------------------------------------------------------------------------------|----------------------------------------------------------------------------------------------------|
| లభిదారుని పరు<br>లభిదారుని ఆధార్<br>నెంజర్<br>Eligible Scheme<br>Select<br>Beneficiary<br>Status | : Rimalapudi<br>Padmavathi<br>: +++++++4792<br>: EBC Nestam<br>: Select ♥          | అథ్రివారుని పేరు : Rimmalapudi<br>Padmavathi<br>అథ్రిచారుని ఆధార్<br>నెంబర్ : +++++++4792<br>Eligible Scheme : EBC Nestam<br>Select<br>Beneficiary : Select ♥<br>Not Available<br>Death<br>Migration |
| =                                                                                                |                                                                                    | = □ ⊲                                                                                                    |

- C) Select Beneficiary Status లో (Live, Not Available, Death, Migration) ఆప్షన్స్ కలవు.
- d) Select Beneficiary Status లో <u>Not Available, Death, Migration</u> Option ఎంచుకుంటే ఈ క్రింది విధముగా (Do You Want to Update Beneficiary Status) అని (Yes/No) ఆప్షన్స్ కలవు.

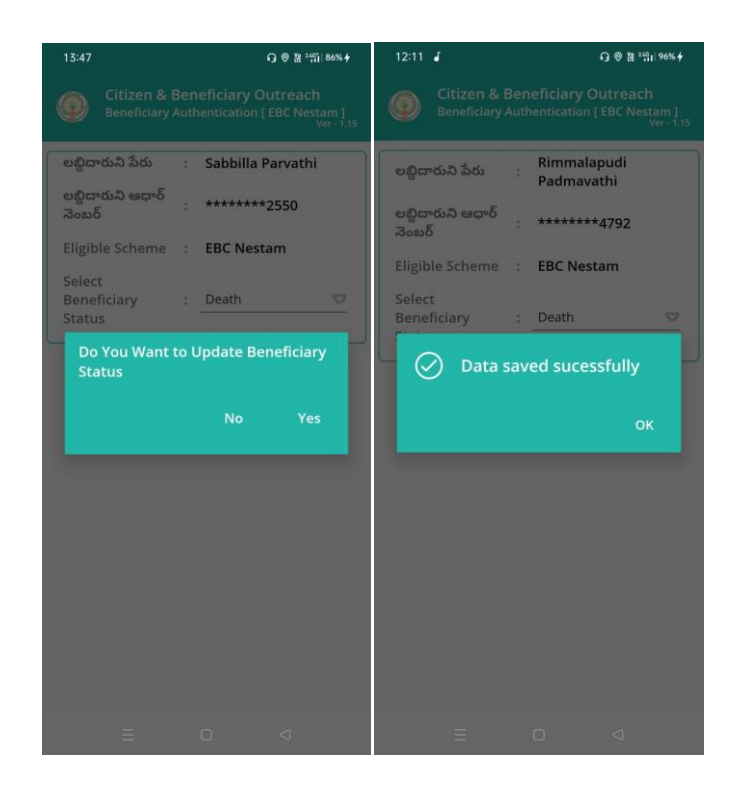

- e) Do You Want to Update Beneficiary Status లో Yes అని క్లిక్ చేస్తే Data saved sucessfully అని వస్తుంది.
- f) Select Beneficiary status లో Live ఎంచుకుంటే ఈ క్రింది విధముగా లబ్దిదారుడు

ekyc పేయవలసి ఉంటుంది.

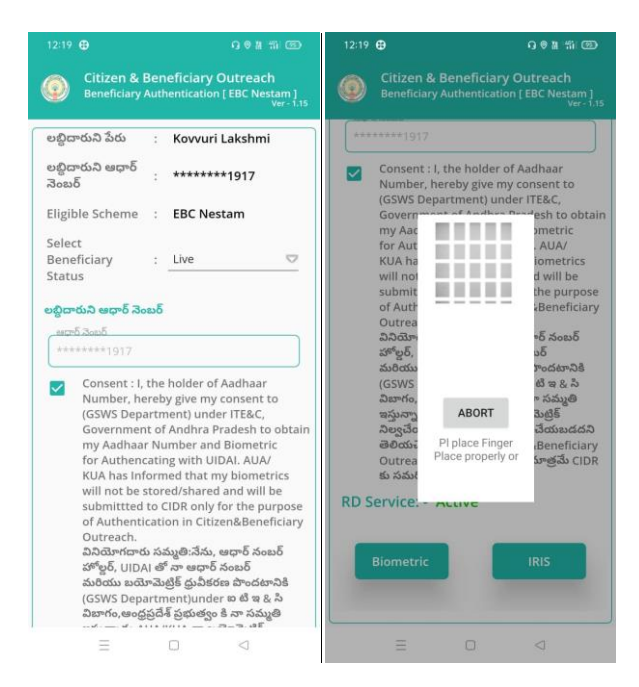

Technical సమాచారం కొరకు సంప్రదించవలసిన నంబర్స్ 1) 9505394510 2) 7731987581 3) 7731987582

g) లబ్దిదారుడు Ekyc చేసిన తర్వాత ఇక్కడ ఇచ్చిన షరతులు ని accept చేసి Volunteer Ekyc చేయవలిసి ఉంటుంది.

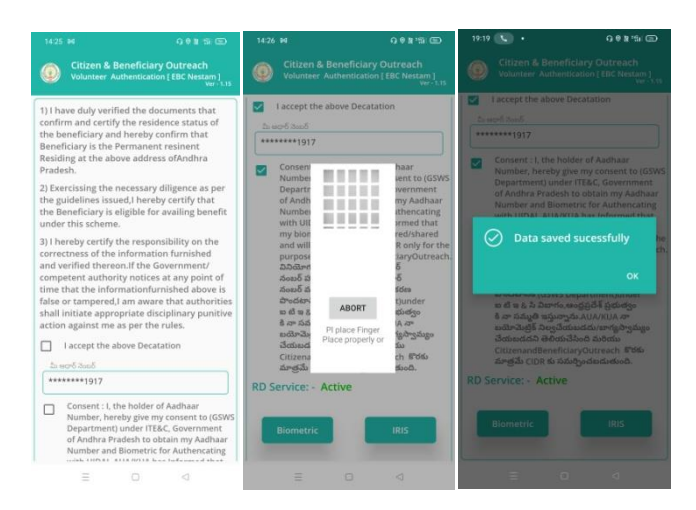

h) Volunteer Ekyc చేసిన తర్వాత Data Saved Successfully అని మెసేజ్ వస్తుంది.